# 在交换机上配置远程身份验证拨入用户服务 (RADIUS)服务器设置

#### 目标

远程身份验证拨入用户服务(RADIUS)是一种网络协议,为连接和使用网络服务的用户提供集中式身份验证、授权和记帐(AAA或三A)管理。RADIUS服务器通过输入的登录凭证验证用户的身份来规范对网络的访问。例如,大学校园中安装了公共Wi-Fi网络。只有拥有密码的学生才能访问这些网络。RADIUS服务器检查用户输入的密码,并允许或拒绝访问。

设置RADIUS服务器在授权客户端或用户访问网络之前进行身份验证,因此在增强安全性方面 非常有用。RADIUS服务器响应与服务器可用性、重新传输和超时相关的客户端问题。 RADIUS服务器还处理用户连接请求、对用户进行身份验证,并将必要的配置信息发送到客户 端以向用户提供服务。

RADIUS服务器是一种服务器,它集中了对由启用RADIUS的设备组成的网络的控制。 RADIUS服务器根据其802.1X或介质访问控制(MAC)地址的转发决策。

本文介绍如何在Sx350、SG350X和Sx550X系列交换机上配置RADIUS设置。

## 适用设备

- Sx350 系列
- SG350X 系列
- Sx550X 系列

### 软件版本

• 2.2.5.68

## 配置RADIUS服务器设置

### 配置RADIUS服务器全局设置

步骤1.登录到基于Web的交换机实用程序,然后从"显示模式"下拉列表中选择"高级"。

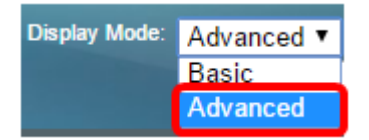

步骤2.选择Security > RADIUS Server > RADIUS Server Global Settings。

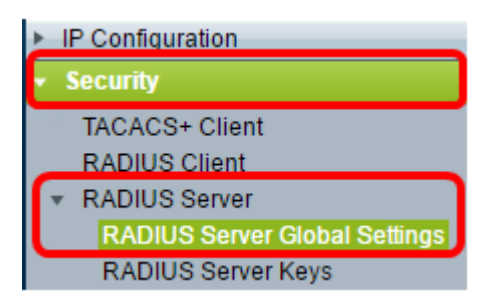

步骤3.选中RADIUS Server Status (RADIUS服务器状态)的Enable(启用)复选框。

| RADIUS Server Global Settings |        |  |  |  |
|-------------------------------|--------|--|--|--|
| RADIUS Server Status:         | Enable |  |  |  |
| Authentication Port:          |        |  |  |  |
| Counting Port:                |        |  |  |  |

步骤4.输入RADIUS服务器端口的用户数据报协议(UDP)端口号以进行身份验证请求。范围为 1到65535,默认值为1812。

| RADIUS Server Global Settings |        |  |  |  |
|-------------------------------|--------|--|--|--|
| RADIUS Server Status:         | Enable |  |  |  |
| Authentication Port:          | 1812   |  |  |  |
| Accounting Port:              |        |  |  |  |

步骤5.输入记帐请求的RADIUS服务器端口的UDP端口号。范围为1到65535,默认值为 1813。

| RADIUS Server Global Settings  |      |  |  |  |  |
|--------------------------------|------|--|--|--|--|
| RADIUS Server Status: 🕑 Enable |      |  |  |  |  |
| Authentication Port:           | 1812 |  |  |  |  |
| Accounting Port: 1813          |      |  |  |  |  |

第6步。(可选)要为RADIUS记帐事件生成陷阱,请在Trap Settings下选中**Enable**复选框以 查看RADIUS Accounting Traps。

| Trap Settings                                 |
|-----------------------------------------------|
| RADIUS Accounting Traps:                      |
| RADIUS Authentication Failure Traps: 📃 Enable |
| RADIUS Authentication Success Traps: 📃 Enable |
| Apply Cancel                                  |

步骤7.(可选)要为失败的登录生成陷阱,请选中RADIUS Authentication Failure Traps的 **Enable**复选框。

| Trap Settings                        |        |
|--------------------------------------|--------|
| RADIUS Accounting Traps:             | Enable |
| RADIUS Authentication Failure Traps: | Enable |
| RADIUS Authentication Success Traps: | Enable |
| Apply Cancel                         |        |

第8步。(可选)要为成功登录生成陷阱,请选中RADIUS Authentication Success Traps的 **Enable**复选框。

| Trap Settings                        |        |
|--------------------------------------|--------|
| RADIUS Accounting Traps:             | Enable |
| RADIUS Authentication Failure Traps: | Enable |
| RADIUS Authentication Success Traps: | Enable |
| Apply Cancel                         |        |

步骤9.单击"**应用"**。

步骤10.图 🎽 标表示配置已成功保存。要永久保存配置,请转至"文件操作"页面,或 🛿 Save 者单击页面顶部的图标。否则,单击Close。

## 配置RADIUS服务器密钥

步骤1.在RADIUS Server下选择RADIUS Server Keys。

| ✓ Security                        |             |
|-----------------------------------|-------------|
| TACACS+ Client                    |             |
| RADIUS Client                     |             |
| <ul> <li>RADIUS Server</li> </ul> |             |
| RADIUS Server Globa               | al Settings |
| RADIUS Server Keys                |             |

步骤2.(可选)如果需要,输入默认RADIUS密钥。在Default Key中输入的值将应用于所有已 配置的服务器(在Add RADIUS Server页中),以使用默认密钥。

| RADIUS Server Keys                                                 |                         |
|--------------------------------------------------------------------|-------------------------|
| Default Key: O Keep existing default key<br>Encrypted<br>Plaintext | (0/128 characters used) |
| MD5 Digest: bed128365216c019988915ed3add75ft                       | )                       |
| Apply Cancel                                                       |                         |

**Default Key** — 选择要在设备和RADIUS客户端之间进行身份验证和加密的默认密钥字符串。 选项有:

- 保留现有默认密钥 对于指定的服务器,设备尝试使用现有默认密钥字符串对RADIUS客户端 进行身份验证。
- 加密 要使用消息摘要5(MD5)算法加密通信,请以加密形式输入密钥。
- •明文 在明文模式下输入密钥字符串。

MD5摘要 — 显示用户输入密码的MD5摘要。

注意:在本例中,选择Default Key下的Keep existing default key。

步骤3.单击"**应用"**。

步骤4.图 🎽 标表示配置已成功保存。要永久保存配置,请转至"文件操作"页面,或 🕺 <sup>Save</sup> 者单击页面顶部的图标。

步骤5.(可选)在Secret Key Table区域下,单击Add 按钮添加密钥。

| Secret Key Table             |     |  |             |  |  |
|------------------------------|-----|--|-------------|--|--|
| NAS Address Secret Key's MD5 |     |  |             |  |  |
| 0 results found.             |     |  |             |  |  |
|                              | Add |  | Edit Delete |  |  |

步骤6.在"NAS地址"字段中输入NAS或包含RADIUS客户端的交换机的IP地址。

注意:在下图中,192.168.1.118用作IP地址的示例。

| NAS Address: | 192.168.1.118                 |  |
|--------------|-------------------------------|--|
| Secret Key:  | Use default key               |  |
|              | <ul> <li>Encrypted</li> </ul> |  |
|              | O Plaintext                   |  |

步骤7.选择您的首选密钥。

**注意:**在下图中,选择纯文本作为示例。

| NAS Address: 192.168.1.118 |                               |   |  |  |  |  |  |
|----------------------------|-------------------------------|---|--|--|--|--|--|
| Secret Key:                | O Use default key             |   |  |  |  |  |  |
|                            | <ul> <li>Encrypted</li> </ul> |   |  |  |  |  |  |
|                            | e Plaintext MySecretKey       | J |  |  |  |  |  |
|                            |                               |   |  |  |  |  |  |
| Apply                      | Close                         |   |  |  |  |  |  |

选项有:

- 使用默认密钥 对于指定的服务器,设备尝试使用现有默认密钥字符串对RADIUS客户端进行 身份验证。
- •加密 要使用MD5加密通信,请以加密形式输入密钥。
- •明文 在明文模式下输入密钥字符串。最多可以输入 128 个字符。

步骤8.单击"**应用"**。

步骤9.图 🗹 标表示配置已成功保存。要永久保存配置,请转至"文件操作"页面,或 🕺 <sup>Save</sup> 者单击页面顶部的图标。否则,单击Close。

## 配置RADIUS服务器组

RADIUS服务器组是将设备用作其RADIUS服务器的一组用户。要设置组,请按照以下说明操作:

步骤1.在RADIUS服务器下选择RADIUS服务器组。

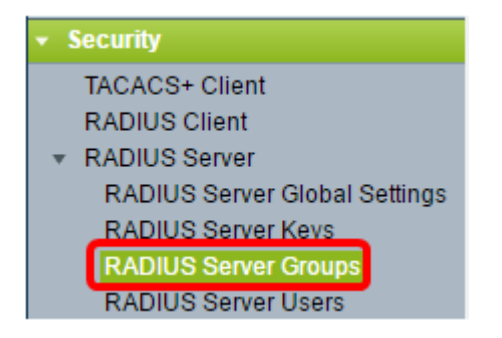

步骤2.单击"RADIUS服务器组"表下的"添加"按钮。

| RADIUS Server Groups      |            |                 |                  |       |         |           |
|---------------------------|------------|-----------------|------------------|-------|---------|-----------|
| RADIUS Server Group table |            |                 |                  |       |         |           |
|                           | Group Name | Privilege Level | Level Time Range |       | VLAN ID | VLAN Name |
|                           |            |                 | Name             | state |         |           |
| 0 results found.          |            |                 |                  |       |         |           |
| Add Edit Delete           |            |                 |                  |       |         |           |

步骤3.在弹出窗口中,在Group Name字段中输入组的名称。最多可以输入 32 个字符。

注意:在下图中,以GroupA1为例。

| 🜣 Group Name:    | GroupA1   | (7/32 characters used)      |
|------------------|-----------|-----------------------------|
| Privilege Level: |           | (Range: 1 - 15, Default: 1) |
| Time Range:      | Enable    |                             |
| Time Range Name  | e: 💌 Edit |                             |

步骤4.输入要分配给组的权限级别。权限级别决定您将分配给您创建的每个组的访问级别。可 以将级别设置为1-15。默认值为1。

**注意:**在本例中,使用7。

| 🔅 Group Name:      | GroupA1 | (7/32 characters used)      |
|--------------------|---------|-----------------------------|
| 🌣 Privilege Level: | 7       | (Range: 1 - 15, Default: 1) |
| Time Range:        | Enable  |                             |
| Time Range Name:   | ▼ Edit  |                             |

- •1(只读CLI访问) 组中的用户无法访问GUI,并且只能访问不更改设备配置的CLI命令。
- •7(读/写受限CLI访问) 组中的用户无法访问GUI,并且只能访问某些更改设备配置的CLI命 令。有关详细信息<u>,请参阅《CLI</u>参考指南》。
- •15(读/写管理访问) 组中的用户可以访问GUI,并可以配置设备。

步骤5.(可选)如果要应用此组的时间范围,请选中时间范围的**启用**复选框。否则,请跳至<u>步</u> <u>骤15</u>。

| 🗢 Group Name:      | GroupA1  | (7/32 characters used)      |
|--------------------|----------|-----------------------------|
| 🌣 Privilege Level: | 7        | (Range: 1 - 15, Default: 1) |
| Time Range:        | 🕢 Enable |                             |

步骤6.单击Time Range Name旁边的Edit链接以配置Time设置。

| 🜣 Group Name:      | GroupA1 | (7/32 characters used)      |
|--------------------|---------|-----------------------------|
| 🗢 Privilege Level: | 7       | (Range: 1 - 15, Default: 1) |
| Time Range:        | Enable  |                             |
| Time Range Name:   | ▼ Edit  |                             |

步骤7.系统将显示一个弹出窗口,告诉您当前窗口将关闭,以便您可以继续"时间范围"设置。 Click **OK**.

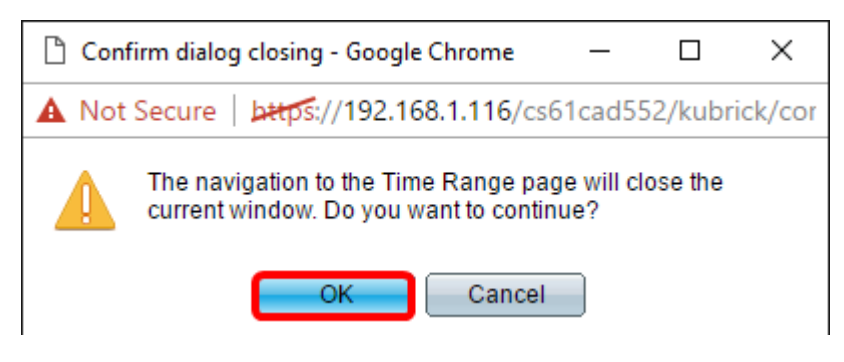

然后,您将转到"时间范围"页面。

步骤8.单击"时间范围表"下的"添加"按钮。

|                                             | Time Range       |  |  |                      |  |  |
|---------------------------------------------|------------------|--|--|----------------------|--|--|
|                                             | Time Range Table |  |  |                      |  |  |
| Time Range Name Absolute Starting Time Abso |                  |  |  | Absolute Ending Time |  |  |
|                                             | 0 results found. |  |  |                      |  |  |
|                                             | Add Edit Delete  |  |  |                      |  |  |

步骤9.在"时间范围名称"字段中输入时间范围的名称。

**注意:**在下图中,以Reconnect为例。

| 🌣 Time Range Name:      | Reconnect (9/32 characters used)                                         |
|-------------------------|--------------------------------------------------------------------------|
| Absolute Starting Time: | Immediate     Date 2010      Jan      01      Time 00      00      HH:MM |
| Absolute Ending Time:   | Infinite     Date 2010      Jan      O1      Time 00      O0      HH:MM  |
| Apply Close             |                                                                          |

步骤10.通过单击单选按钮选择您的首选Absolute Starting和Ending Time。

| 🌣 Time Range Name:      | Reconnect (12/32 characters used)                                                   |
|-------------------------|-------------------------------------------------------------------------------------|
| Absolute Starting Time: | Immediate                                                                           |
|                         | Date 2016 ▼ Sep ▼ 15 ▼ Time 14 ▼ 00 ▼ HH:MM                                         |
| Absolute Ending Time:   | <ul> <li>Infinite</li> <li>● Date 2016 ▼ Sep ▼ 23 ▼ Time 13 ▼ 59 ▼ HH:MM</li> </ul> |
| Apply Close             |                                                                                     |

- •绝对起始时间 要定义起始时间,请从以下选项中进行选择:
- 立即 如果希望时间范围立即开始,请选择此选项。
- •日期、时间 如果要指定时间范围开始的日期和时间,请选择此项。
- •绝对结束时间 要定义开始时间,请从以下选项中进行选择:
- •无限(Infinite) 如果希望时间范围永不结束,请选择此选项。
- •日期、时间 如果要指定时间范围结束的日期和时间,请选择此项。

**注意:**在本例中,选择"日期"和"时间"。

步骤11.单击"**应用"**。

步骤12.图 🎽 标表示配置已成功保存。要永久保存配置,请转至"文件操作"页面,或 🕺 <sup>Save</sup> 者单击页面顶部的图标。否则,单击Close。

然后,系统会将您定向到主页。

步骤13.再次在RADIUS服务器下单击RADIUS服务器组。

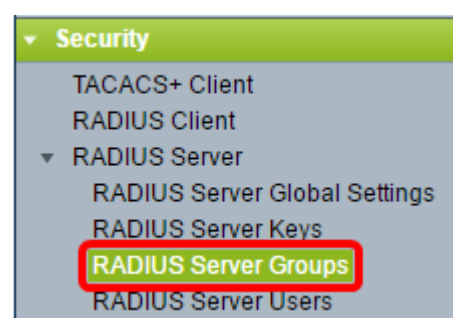

步骤14.新创建的组现在将显示在RADIUS服务器组表下。选中组名称旁的框,然后单击"编辑" (Edit)。

| RADIUS Server Groups      |            |                 |            |          |         |           |
|---------------------------|------------|-----------------|------------|----------|---------|-----------|
| RADIUS Server Group table |            |                 |            |          |         |           |
|                           | Group Name | Privilege Level | Time Range |          | VLAN ID | VLAN Name |
|                           |            |                 | Name       | state    |         |           |
| $\odot$                   | GroupA1    |                 | Reconnect  | Inactive |         |           |
|                           | Add Delete |                 |            |          |         |           |

步骤15.(可选)为组选择VLAN。选项有:

- 无 未指定VLAN。
- VLAN ID 指定VLAN ID。
- VLAN名称 指定VLAN名称。

| Group Name:      | GroupA1 🔻               |                             |
|------------------|-------------------------|-----------------------------|
| Privilege Level: | 7                       | (Range: 1 - 15, Default: 1) |
| Time Range:      | Enable                  |                             |
| Time Range Name: | Reconnect <b>v</b> Edit |                             |
| VLAN:            | None                    |                             |
|                  | VLAN ID 8               | (Range: 1 - 4094)           |
|                  | VLAN Name               | (0/32 characters used)      |
| Apply Close      | e                       |                             |

注意:在本例中,使用VLAN ID 8。

步骤16.单击"应用"。

步骤17.图 🎽 标表示配置已成功保存。要永久保存配置,请转至"文件操作"页面,或 <sup>図 Save</sup> 者单击页面顶部的图标。否则,单击Close。

### 配置RADIUS服务器用户

要将用户添加到之前创建的组,请执行以下操作:

步骤1.在RADIUS服务器下单击RADIUS服务器用户。

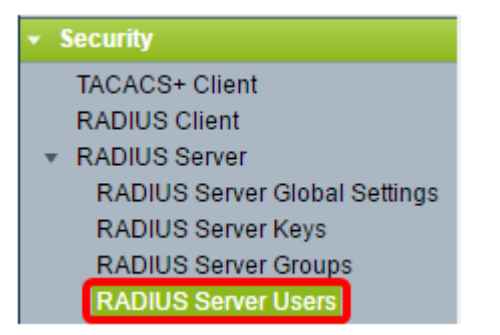

步骤2.单击"RADIUS**用户**表"下的"添加"按钮。

| R                 | RADIUS Server Users |                |                    |                 |  |  |  |
|-------------------|---------------------|----------------|--------------------|-----------------|--|--|--|
| RADIUS User Table |                     |                |                    |                 |  |  |  |
|                   | Filter:             | 📄 Group Name e | quals to GroupA1 V | Go Clear Filter |  |  |  |
|                   |                     | User Name      | Group Name         | Password's MD5  |  |  |  |
|                   | 0 results found.    |                |                    |                 |  |  |  |
|                   | Add Edit Delete     |                |                    |                 |  |  |  |

步骤3.在User Name字段中输入用户名称。

**注意:**在本例中,使用UserA。

| 🜣 User Name: 🛛 User A            | (5/32 characters used) |
|----------------------------------|------------------------|
| Group Name: GroupA1 🔻            |                        |
| Password:   Encrypted  Plaintext | (0/64 characters used) |
| Apply Close                      |                        |

步骤4.从Group Name下拉列表中选择用户所属的组。

| 🗢 User Name: | UserA                   | (5/32 characters used) |                        |
|--------------|-------------------------|------------------------|------------------------|
| Group Name:  | GroupA1 🔻               |                        |                        |
| Password:    | Encrypted     Plaintext |                        | (0/64 characters used) |
| Apply        | Close                   |                        |                        |

步骤5.点击Password区域中的单选按钮。

步骤6.输入您的首选密码。

| 🗢 User Name: | UserA     | (5/32 char | (5/32 characters used) |  |
|--------------|-----------|------------|------------------------|--|
| Group Name:  | GroupA1 🔻 |            |                        |  |
| Password:    | Encrypted |            |                        |  |
|              | Plaintext | Passw0rdA  | (9/64 characters used) |  |
| Apply Close  |           |            |                        |  |

- 加密 密钥字符串用于使用MD5加密通信。要使用加密,请以加密形式输入密钥。
- 明文 如果没有加密的密钥字符串(来自其他设备),请在明文模式下输入密钥字符串。生成并显示加密密钥字符串。

**注意:**在本例中,选择纯文本。

步骤6.单击"**应用"**。

步骤7.图 🔽 标表示配置已成功保存。要永久保存配置,请转至"文件操作"页面,或 😣 Save 者单击页面顶部的图标。否则,单击Close。

现在,您应该已成功配置交换机上的RADIUS服务器设置。

©2016思科系统公司。版权所有。